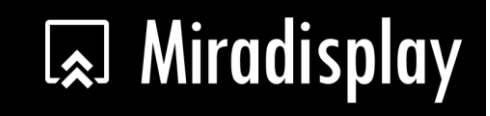

Manual

Rev. 1.02

1

### Introduction

Miradisplay is a powerful WiFi display receiver product, it is a special device to project your mobile phone/MID/Notebook to another big screen through WiFi connection, under the popular standards like DLNA, Miracast and Airplay. It doesn't only support Miracast for Android/Windows, but also support AirPlay for iOS devices. For more information or setup video, please find the detail on our website: www.miradisplay.com.

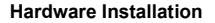

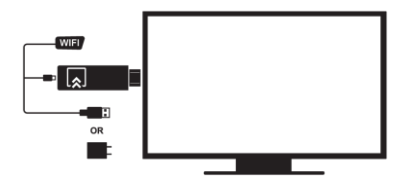

Hardware:

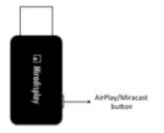

1. AirPlay/Miracast button: Switch AirPlay or Miracast Mode on the

fly

### AirPlay Mirror:

Make sure your device is booted and stayed in AirPlay/DLNA mode

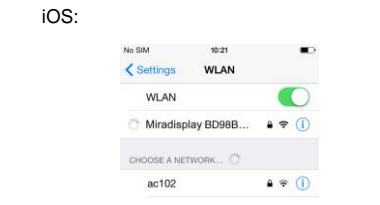

1. Open WiFi setting, find Miradisplay-xxxxxxx and connect with it

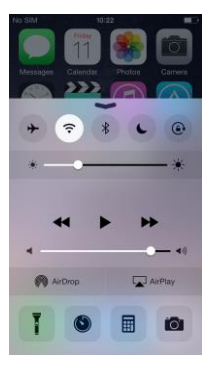

2. Swipe up and find AirPlay

|                      | AirPlay                                                                           | Done    |                           | AirPlay                                                                         | Done           |
|----------------------|-----------------------------------------------------------------------------------|---------|---------------------------|---------------------------------------------------------------------------------|----------------|
| <b>∢</b> ))          | iPhone                                                                            |         | <b>∢</b> »)               | iPhone                                                                          |                |
|                      | Miradisplay BD98BDD7<br>Mirroring                                                 |         |                           | Miradisplay BD98BDD7<br>Mirroring                                               |                |
| With on yo<br>wirele | APPay Mirroing you can send eve<br>sur (Phone's display to an Apple TV<br>sosily. | rything | With J<br>on yo<br>wirele | AlpPlay Minoring you can send eve<br>ur (Phone's display to an Apple Th<br>Say, | erything<br>,( |

### 3. Find Miradisplayxxxx

4. Select mirror and the screen will

be projected out

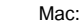

| JF                   | <b>₽</b> 🔶 |
|----------------------|------------|
| KFC-Wlan             | ê 🤶        |
| kingsignal.ns2       |            |
| Miradisplay-4C882101 | A 📚        |
| Stan's G3            | ê 🤶        |
| TP-LINK_667E         |            |
| XGD                  | ê 🤶        |
| 141 1 1 1            |            |

1. Find Miradisplay-xxxxxxx in WiFi list

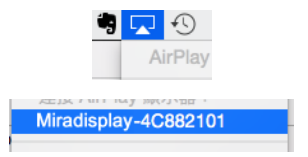

2. Open AirPlay and select Miradisplay then the screen will be mirrored

## Miracast:

#### Make sure your device is booted and switched to Miracast mode

### Android<sup>.</sup>

| 📓 🔮 📓 10:28                                                    |                                          | 🖹 🗎 10:37 |
|----------------------------------------------------------------|------------------------------------------|-----------|
| ← Display ଦ୍                                                   | ← Cast screen                            | Q :       |
| Adaptive brightness<br>Optimise brightness level for available | Miradisplay BD98BDD7<br>Wireless display |           |
| Wallpaper                                                      |                                          |           |
| Sleep<br>After 1 minute of inactivity                          |                                          |           |
| Daydream<br>News & Weather                                     |                                          |           |
| Font size<br>Normal                                            |                                          |           |
| When device is rotated<br>Rotate the contents of the screen    |                                          |           |
| Cast screen                                                    |                                          |           |
|                                                                |                                          |           |
| 1. Open Miracast setting and turn it                           | 2. Find Miradisplay and                  | connect,  |

on (Normally in Display setting) then the screen will be mirrored

\*some device may require PIN code before Miracast mirror, please check the PIN code shown on Miradisplay device.

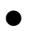

WindowsPhone 8.1:

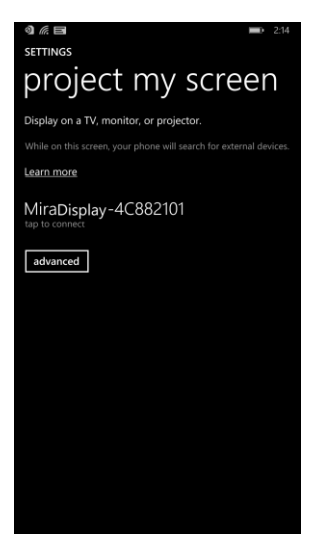

1. Open setting and select project my screen then find Miradisplay-xxxxxxx, after connecting it will start to project your screen

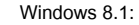

| € PC and devices   | Add devices                                                                                                    |  |  |  |  |  |  |
|--------------------|----------------------------------------------------------------------------------------------------|--|--|--|--|--|--|
| Look serem         | Add devices such as This or printers. If your device ion't found, you might need to change your<br>network withings.<br>Change network settings                                                                                                    |  |  |  |  |  |  |
| Display            | La construcción de la construcción de la construcci                                                                                                 |  |  |  |  |  |  |
| Barrooth           | Maximized 10201                                                                                                    |  |  |  |  |  |  |
| Devices            | Pr Ertertanment device                                                                                                    |  |  |  |  |  |  |
| Mouse and toachpad |                                                                                                    |  |  |  |  |  |  |
| Typing             |                                                                                                    |  |  |  |  |  |  |
| Comen and edges    | 0                                                                                                    |  |  |  |  |  |  |
| Power and sleep    |                                                                                                    |  |  |  |  |  |  |
| AutoPlay           |                                                                                                    |  |  |  |  |  |  |
| Disk space         | Dinections                                                                                                    |  |  |  |  |  |  |
| PC into            | To producer (drivers, linfo, and appl) for new<br>dependence (drivers, linfo, and appl) for new<br>dependence (drivers, linfo, and linfo, appl) for<br>dependence (drivers, linfo, appl) for<br>dependence (drivers, linfo |  |  |  |  |  |  |
|                    | Default save locations                                                                                                    |  |  |  |  |  |  |

1. Go to PC and devices, select Device, and add new device, find Miradisplay-

#### XXXXXX

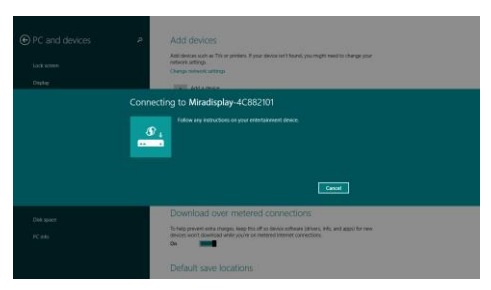

 Select Miradisplay device, once the connection is established, your screen will be mirrored.

# Setting

| Setup S                 |  |
|-------------------------|--|
|                         |  |
|                         |  |
| Internet D              |  |
| Language                |  |
| Password 61661113       |  |
| Default Mode Airplay    |  |
| Resolution 1280x720_60P |  |
| Upgrade 🕥               |  |
| $\bigcirc$              |  |

After WiFi is connected with Miradisplay, you can open your web browser to edit settings, please enter IP: 192.168.203.1 (Sample fig. is based on mobile device)

There are 6 setting functions:

- Internet: Set up Miradisplay to link with home router to keep internet surfing (Please be noted your connection between mobile device and Miradisplay may disconnect when you link it to Home router at the 1<sup>st</sup> time)
- Language: Multiple languages for selection
- Password: Change default WiFi password
- Default Mode: Select AirPlay or Miracast as default after booting
- Resolution: Setup output resolution
- Upgrade: Latest firmware upgrade (please be noted this will require internet connection)